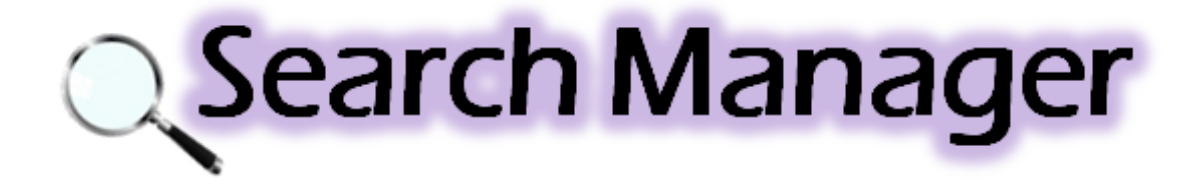

# 取扱説明書 補足資料

# アンドール株式会社。

この度は、Search Manager をご利用して頂きまして、誠にありがとうございます。

この取扱説明書は、Windows サーチのファイル形式ごとの対応方法について説明しておりますので、他の取扱説明書やオンラインヘルプと併せてご活用ください。

## Windows サーチ

Search Manager は、Microsoft 社が無償で提供している全文検索「Windows サーチ」を検索エンジンとして利用しています。

Windows サーチは、Windows 7 以降の OS に標準搭載されています。

あらかじめ作成されたインデックスデータを検索するので非常に高速に目的のファイルを検索できます。

Windows Server 2008 以降のサーバーOSをご利用の場合は、サーバー内のデータをクライアントPC から検索することが出来ます。

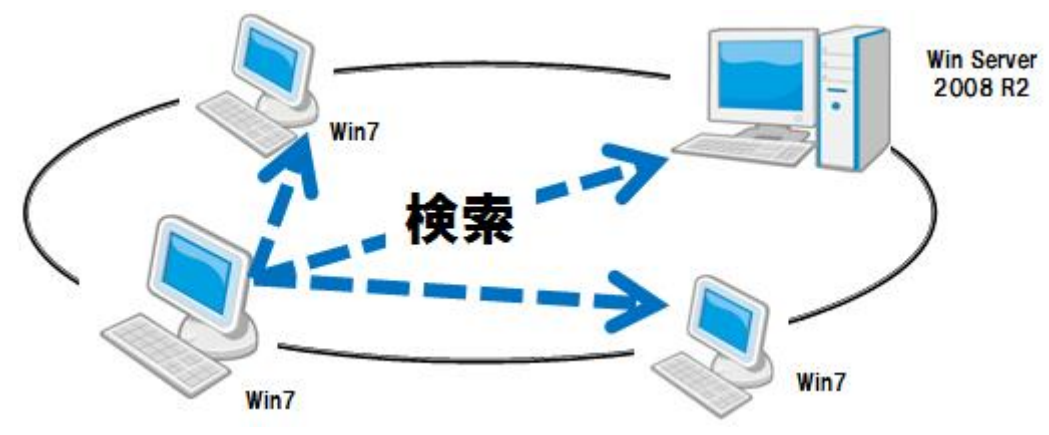

# インデックスとは

本の内容をまとめた索引と同じように、インデックスにはコンピューターのファイルに関する情報、プロパティ(作成者、タグ、評価など)、ファイル名、変更日付など、ファイルに関する情報が保存されています。

多種多様なファイルのインデックスを作成するためには、各種ベンダーによって提供される IFilter をコンピューターに導入する必要があります。

## IFilter とは

IFilter は、文書ファイルやデータファイルから、本文テキストやプロパティ、日付などの情報を抽出するためのインデックス作成用のテキスト抽出コンポーネントです。

IFilter をコンピューターに導入することにより、特定のファイル形式(拡張子)からテキスト情報を抽出してイン デックスが作成され、ファイル検索に活用できるようになります。

# CADSUPER 図面、EASYDRAW 図面

「CADSUPER シェル拡張」をインストールすることで、下記の図面ファイルの全文検索ができるようになります。

| ファイル形式      | 拡張子             | インストールする製品     |
|-------------|-----------------|----------------|
| CADSUPER 図面 | $CSD \cdot CSP$ |                |
| FX 図面       | FXD · FXS       |                |
| JX 図面       | 任意              | CADSUPER ジェル拡張 |
| SX 図面       | 任意              |                |
| EASYDRAW 図面 | ED              |                |

#### ■ インストール方法

「CADSUPER シェル拡張」は、CADSUPERのCDメディアに同梱されています。

setup.exeを実行後、下記の「CADSUPER シェル拡張 インストール」ボタンを押してください。

| CADSUPER 2015 Build 1 インストールガイド                       |
|-------------------------------------------------------|
| <b>CADSUPER</b>                                       |
| 下のボタンをクリックし、セットアップを開始して下さい。                           |
|                                                       |
| CADSUPER 2015 Build 1 インストール                          |
| CADSUPER 2015 Build 1 インストール<br>CADSUPER シェル拡張 インストール |
| CADSUPER 2015 Build 1 インストール<br>CADSUPER シェル拡張 インストール |

#### CADSUPER シェル拡張のセットアップファイル

| Windows (32bit) | CDメディア:¥CSShellEx¥setupCSShellEx.exe    |
|-----------------|-----------------------------------------|
| Windows (64bit) | CD メディア:¥CSShellEx¥setupCSShellEx64.exe |

# SolidWorks ファイル、CADSUPER Works ファイル

「SolidWorks」、「CADSUPER Works」、または、「SolidWorks Explorer」をインストールすることで、下記の ファイルを全文検索できるようになります。

| ファイル形式 | 拡張子    | インストールする製品          |
|--------|--------|---------------------|
| アセンブリ  | SLDASM | SolidWorks          |
| 部品     | SLDPRT | CADSUPER Works      |
| 図面     | SLDDRW | SolidWorks Explorer |
|        |        | (32bit 版 / 64bit 版) |

#### ■ インストール方法

「SolidWorks」、または、「CADSUPER Works」のセットアップを実行するか、または、「SolidWorks Explorer」のセットアップを実行します。

「SolidWorks Explorer」は、CADSUPER WorksのDVDメディアに同梱されています。

または、下記の URL からダウンロードすることができます。 http://www.solidworks.com/sw/support/downloads.htm

| S SOLIDWORKS                                                                                                    | adours Mas Linux)                                                                                                    |                                                                         |                                                                                                    |                                                                                                    | <b>6 1 1 1 1 1 1 1 1 1 1 1 1 1 1 1 1 1 1 1</b>                                                                                                    | 1<br>1<br>1<br>1<br>1 |
|----------------------------------------------------------------------------------------------------|----------------------------------------------------------------------------------------------------|-------------------------------------------------------------------------|----------------------------------------------------------------------------------------------------|----------------------------------------------------------------------------------------------------|----------------------------------------------------------------------------------------------------|-----------------------|
| Home > Support > Downloads (wir                                                                                                    | ndows, Mac, Linux)                                                                                                    |                                                                         |                                                                                                    |                                                                                                    | +1-781-810-5011 (USA                                                                                                    | 4)                    |
|                                                                                                    |                                                                                                    |                                                                         |                                                                                                    |                                                                                                    |                                                                                                    | E.                    |
|                                                                                                    |                                                                                                    |                                                                         |                                                                                                    |                                                                                                    |                                                                                                    |                       |
|                                                                                                    |                                                                                                    |                                                                         |                                                                                                    |                                                                                                    |                                                                                                    |                       |
|                                                                                                    |                                                                                                    |                                                                         |                                                                                                    |                                                                                                    |                                                                                                    | 1                     |
|                                                                                                    |                                                                                                    |                                                                         |                                                                                                    |                                                                                                    |                                                                                                    | ~"                    |
|                                                                                                    |                                                                                                    | 1                                                                       |                                                                                                    | 1                                                                                                    |                                                                                                    |                       |
| Subscription Services                                                                                                    | Downloads (Wir                                                                                                    | ndows                                                                   | s, Mac, Linu                                                                                          | X)                                                                                                    |                                                                                                    |                       |
| Technical Summet                                                                                                    |                                                                                                    |                                                                         |                                                                                                    |                                                                                                    |                                                                                                    |                       |
| Technical Support                                                                                                    | Download new versions, service                                                                                                    | packs, and                                                              | add-ins.                                                                                              |                                                                                                    |                                                                                                    |                       |
| > Downloads (Windows, Mac.                                                                                                    |                                                                                                    |                                                                         |                                                                                                    |                                                                                                    |                                                                                                    |                       |
| Linux)                                                                                                    | Select Version: 2013 V                                                                                                    |                                                                         |                                                                                                    |                                                                                                    |                                                                                                    |                       |
|                                                                                                    |                                                                                                    |                                                                         |                                                                                                    |                                                                                                    |                                                                                                    |                       |
| Installation EAOs                                                                                                    |                                                                                                    |                                                                         |                                                                                                    |                                                                                                    |                                                                                                    |                       |
| Installation FAQs                                                                                                    | SOLIDWORKS SOL                                                                                                    | IDWORKS PL                                                              | ASTICS & ELECTRICAL                                                                                   | 3DVIA COMPOSER                                                                                                    | FREE CAD TOOLS                                                                                                    |                       |
| Installation FAQs Learning Resources                                                                                                    | SOLIDWORKS SOL                                                                                                    | IDWORKS PL                                                              | ASTICS & ELECTRICAL                                                                                   | 3DVIA COMPOSER                                                                                                    | FREE CAD TOOLS                                                                                                    |                       |
| Installation FAQs Learning Resources                                                                                                    | SOLIDWORKS SOL                                                                                                    | IDWORKS PL                                                              | ASTICS & ELECTRICAL                                                                                   | 3DVIA COMPOSER                                                                                                    | FREE CAD TOOLS                                                                                                    |                       |
| Installation FAQs<br>Learning Resources<br>Hardware & System<br>Requirements                                                                                                    | SOLIDWORKS SOL<br>Note: No additional licensing r                                                                                                    | IDWORKS PL<br>equired.                                                  | ASTICS & ELECTRICAL                                                                                   | 3DVIA COMPOSER                                                                                                    | FREE CAD TOOLS                                                                                                    |                       |
| Installation FAQs<br>Learning Resources<br>Hardware & System<br>Requirements                                                                                                    | SOLIDWORKS SOL<br>Note: No additional licensing r                                                                                                    | IDWORKS PL                                                              | ASTICS & ELECTRICAL                                                                                   | 3DVIA COMPOSER                                                                                                    | FREE CAD TOOLS                                                                                                    |                       |
| Installation FAQs<br>Learning Resources<br>Hardware & System<br>Requirements<br>Training                                                                                        | SOLIDWORKS SOL Note: No additional licensing r                                                                                                    | IDWORKS PL<br>equired.                                                  | ASTICS & ELECTRICAL                                                                                   | 3DVIA COMPOSER                                                                                                    | FREE CAD TOOLS                                                                                                    |                       |
| Installation FAQs<br>Learning Resources<br>Hardware & System<br>Requirements<br>Training                                                                                        | SOLIDWORKS SOL Note: No additional licensing r Product                                                                                                    | IDWORKS PL<br>required.<br>Version                                      | ASTICS & ELECTRICAL                                                                                   | 3DVIA COMPOSER                                                                                                    | FREE CAD TOOLS Posted                                                                                                    |                       |
| Installation FAQs<br>Learning Resources<br>Hardware & System<br>Requirements<br>Training<br>Certification                                                                       | SOLIDWORKS SOL<br>Note: No additional licensing r<br>Product<br>SolidWorks Viewer                                                                                                    | IDWORKS PL<br>required.<br>Version<br>2013                              | ASTICS & ELECTRICAL Service Pack 3.0                                                                  | BOVIA COMPOSER                                                                                                    | Posted         04/10/2013                                                                                                    |                       |
| Installation FAQs<br>Learning Resources<br>Hardware & System<br>Requirements<br>Training<br>Certification                                                                       | SOLIDWORKS SOL<br>Note: No additional licensing r<br>Product<br>SolidWorks Viewer<br>SolidWorks Explorer                                                                                                    | Version<br>2013<br>2013                                                 | ASTICS & ELECTRICAL Service Pack 3.0 3.0                                                              | BOVIA COMPOSER<br>Edition<br>Vista/Win7 32-bit<br>Vista/Win7 32-bit                                                                                                    | FREE CAD TOOLS  Posted 04/10/2013 04/10/2013                                                                                                    |                       |
| Installation FAQs Learning Resources Hardware & System Requirements Training Certification                                                                                      | SOLIDWORKS SOL<br>Note: No additional licensing r<br>Product<br>SolidWorks Viewer<br>SolidWorks Explorer<br>SW Composer Players (32-b                                                                                                    | Version<br>2013<br>2013<br>2013                                         | Service Pack<br>3.0<br>2.0                                                                            | Edition<br>Vista/Win7 32-bit<br>Vista/Win7 32-bit<br>XP/Vista/Win7 32-bit                                                                                                    | FREE CAD TOOLS  Posted 04/10/2013 04/10/2013 02/21/2013                                                                                                    |                       |
| Installation FAQs Learning Resources Hardware & System Requirements Training Certification                                                                                      | SOLIDWORKS SOL<br>Note: No additional licensing r<br>Product<br>SolidWorks Viewer<br>SolidWorks Sviewer<br>Swi Composer Players (32-b<br>SW Composer Players (54-b                                                                                                    | Version<br>2013<br>2013<br>2013<br>2013<br>2013                         | Service Pack 3.0 3.0 2.0 2.0                                                                          | Edition<br>Vista/Win7 32-bit<br>Vista/Win7 32-bit<br>XP/Vista/Win7 32-bit<br>XP/Vista/Win7 32-bit                                                                                                    | FREE CAD TOOLS  Posted 04/10/2013 04/10/2013 02/21/2013 02/21/2013                                                                                                    |                       |
| Installation FAQs Learning Resources Hardware & System Requirements Training Certification Curtification Curtification Curtification                                            | SOLIDWORKS SOL<br>Note: No additional licensing r<br>Product<br>SolidWorks Viewer<br>SolidWorks Explorer<br>SW Composer Players (32-b<br>SW Composer Players (64-b<br>SW Composer Players (64-b                                                                           | Version<br>2013<br>2013<br>2013<br>2013<br>2013<br>2013<br>2013         | Service Pack<br>3.0<br>2.0<br>2.0<br>2.0<br>2.0                                                       | Edition<br>Vista/Win7 32-bit<br>Vista/Win7 32-bit<br>XP/Vista/Win7 32-bit<br>XP/Vista/Win7 32-bit<br>Vista/Win7 32-bit                                                                                                    | FREE CAD TOOLS  Posted 04/10/2013 04/10/2013 02/21/2013 02/21/2013 02/21/2013                                                                                                    |                       |
| Installation FAQs Learning Resources Hardware & System Requirements Training Certification Login to SolidWorks Customer Portal*                                                 | SOLIDWORKS SOL<br>Note: No additional licensing r<br>Product<br>SolidWorks Viewer<br>SolidWorks Explorer<br>SW Composer Players (32-b<br>SW Composer Players (54-b)<br>SW Composer Add-in (54-bit<br>SW Composer Add-in (54-bit                                           | Version<br>2013<br>2013<br>2013<br>2013<br>2013<br>2013<br>2013<br>2013 | Service Pack<br>3.0<br>3.0<br>2.0<br>2.0<br>2.0<br>2.0                                                | Boyla composer           Edition           Vista/Win7 32-bit           Vista/Win7 32-bit           XP/Vista/Win7 32-bit           XP/Vista/Win7 32-bit           Vista/Win7 32-bit           Vista/Win7 32-bit           Vista/Win7 32-bit | FREE CAD TOOLS  Posted 04/10/2013 04/10/2013 02/21/2013 02/21/2013 02/21/2013 02/21/2013                                                                                                    |                       |
| Installation FAQs Learning Resources Hardware & System Requirements Training Certification Login to SolidWorks Customer Portal* * Subscription Service                          | SOLIDWORKS SOL<br>Note: No additional licensing r<br>Product<br>SolidWorks Viewer<br>SolidWorks Explorer<br>SW Composer Players (32-bi<br>SW Composer Players (64-b<br>SW Composer Add-in (32-bit<br>SW Composer Add-in (64-bit<br>eDrawings for Mac                      | Version<br>2013<br>2013<br>2013<br>2013<br>2013<br>2013<br>2013<br>2013 | Service Pack<br>3.0<br>2.0<br>2.0<br>2.0<br>2.0<br>3.0<br>3.0<br>3.0<br>3.0<br>3.0<br>3.0<br>3.0<br>3 | Edition<br>Vista/Win7 32-bit<br>Vista/Win7 32-bit<br>XP/Vista/Win7 32-bit<br>XP/Vista/Win7 32-bit<br>Vista/Win7 32-bit<br>Vista/Win7 32-bit<br>Mac                                                                                         | Posted           04/10/2013           04/10/2013           02/21/2013           02/21/2013           02/21/2013           02/21/2013           02/21/2013           02/21/2013           02/21/2013           02/21/2013           02/21/2013           02/21/2013 |                       |
| Installation FAQs Learning Resources Hardware & System Requirements Training Certification Login to SolidWorks Customer Portal* * Subscription Service Required for full access | SOLIDWORKS SOL<br>Note: No additional licensing r<br>Product<br>SolidWorks Viewer<br>SolidWorks Viewer<br>SW Composer Players (32-bi<br>SW Composer Players (64-bi<br>SW Composer Add-in (32-bit<br>SW Composer Add-in (64-bit<br>eDrawings for Mac<br>eDrawings (32-bit) | Version<br>2013<br>2013<br>2013<br>2013<br>2013<br>2013<br>2013<br>2013 | Service Pack<br>3.0<br>3.0<br>2.0<br>2.0<br>2.0<br>2.0<br>3.0<br>3.0<br>3.0<br>3.0                    | Edition<br>Vista/Win7 32-bit<br>Vista/Win7 32-bit<br>XP/Vista/Win7 32-bit<br>XP/Vista/Win7 32-bit<br>Vista/Win7 32-bit<br>Vista/Win7 32-bit<br>Vista/Win7 32-bit<br>Vista/Win7 32-bit<br>Xsta/Win7 64-bit<br>Mac                           | Posted           04/10/2013           04/10/2013           02/1/2013           02/21/2013           02/21/2013           02/21/2013           04/10/2013                                                                                                    |                       |

# **PDF ファイル**

「Adobe Reader 」をインストールすることで、PDF ファイルを全文検索できるようになります。 64bit Windows の場合は、別途 Adobe PDF IFilter 64 をインストールする必要があります。

| ファイル形式    | 拡張子 | インストールする製品           |
|-----------|-----|----------------------|
| Adobe PDF | PDF | Adobe Reader         |
|           |     | (32bit版)             |
|           |     | Adobe PDF IFilter 64 |
|           |     | (64bit版)             |

#### ■ インストール方法

下記の URL からセットアップをダウンロード後、セットアップを実行します。

#### Adobe Reader

http://get.adobe.com/jp/reader/

#### Adobe PDF IFilter 64

http://www.adobe.com/support/downloads/detail.jsp?ftpID=5542

| ← → 🖪 http:                                                        | //www.adobe.com/sup                                                         | port/downloz 🔎 – 🖒                                     | Adobe - A                                                                                                    | Acrobat : For V            | N ×                       | <u> </u>                             | Â          |
|--------------------------------------------------------------------|-----------------------------------------------------------------------------|--------------------------------------------------------|----------------------------------------------------------------------------------------------------|----------------------------|---------------------------|--------------------------------------|------------|
| Products                                                           | Business solutions                                                          | Support & Learning                                     | Download                                                                                                    | Company                    | Buy                       | Q                                    | s          |
| Adobe                                                              | Acrobat /                                                                   |                                                        |                                                                                                    |                            |                           |                                      | M <u>;</u> |
| Downloa                                                            | ds                                                                          | 1.00                                                   |                                                                                                    |                            |                           |                                      |            |
| PDF iFilter 6                                                      | 4 11.0.01                                                                   |                                                        |                                                                                                    |                            | DOWNLO                    | DADS                                 |            |
| Adobe® PDF iFilte<br>PDF documents us<br>text within Adobe F       | r is designed for end us<br>ing Microsoft indexing<br>PDF documents.        | ers or administrators w<br>clients. This allows the    | ho wish to inde<br>user to easily s                                                                                                    | ex Adobe<br>search for     | E* Dow<br>E* New<br>? Dow | nloads<br>Downloads<br>nloading Help | l          |
| Key benefits:                                                      |                                                                             |                                                        |                                                                                                    |                            | Adobe S                   | tudio Exchange                       | L          |
| <ul> <li>Integrates with e</li> <li>Provides an eas</li> </ul>     | existing operating systems<br>y solution to search within                   | s and tools on your comp<br>n Adobe PDF documents      | outer or within your of the second second seco | our company<br>r computer, | Agreeme                   | ent                                  | l          |
| Greatly increase                                                   | s your ability to accurate                                                  | y locate information                                   |                                                                                                    |                            |                           |                                      | l          |
| Adobe currently bun<br>Reader® 11 softwar<br>extract text from Ado | dles a 32-bit PDF iFilter v<br>e. It uses the Microsoft iF<br>be PDF files. | vith Adobe Acrobat® 11 a<br>liter interface and allows | as well as the fro<br>third-party inde:                                                                                                    | ee Adobe<br>xing tools to  |                           |                                      | l          |
| FILE INFORMATION                                                   | N                                                                           |                                                        |                                                                                                    |                            |                           |                                      | L          |
| Product<br>Version<br>Platform<br>File Name                        | Acrobat<br>11.0.01<br>Windows<br>PDFFilter64Setup.msi                       |                                                        |                                                                                                    |                            |                           |                                      |            |
| File Size                                                          | 19.6 MB<br>Proceed to D                                                     | ownload                                                |                                                                                                    |                            |                           |                                      |            |
| <                                                                  |                                                                             |                                                        |                                                                                                    |                            |                           | >                                    |            |

# Microsoft Office ファイル

「Microsoft Office」をインストールするか、または、「Microsoft Office 2010 フィルタ パック」をインストールすることで、下記の Microsoft Office ファイルを全文検索できるようになります。

| ファイル形式        | 拡張子              | インストールする製品                     |
|---------------|------------------|--------------------------------|
| Word 文書       | DOC $\cdot$ DOCX |                                |
| Excel 文書      | $XLS \cdot XLSX$ | Microsoft Office 2010 フィルタ パック |
| PowerPoint 文書 | PPT • PPTX       | (32bit版 / 64bit版)              |
| Visio 図面      | $VSD \cdot VSDX$ |                                |

#### ■ インストール方法

「Microsoft Office」をインストールするか、または、「Microsoft Office 2010 フィルタ パック」を下記の URL からセットアップをダウンロード後、セットアップを実行します。

Microsoft Office 2010 フィルタ パック

http://www.microsoft.com/ja-jp/download/details.aspx?id=17062

| Solution (State 1) (State 1) (State | - □ <u>- ×</u>                                                     |
|----------------------------------------------------------------------------------------------------|--------------------------------------------------------------------|
| ■ Microsoft<br>Download Center<br>ソフトウェア カテゴリ セキュリティ サポート ショップ                                                                                                    | ^<br>م                                                             |
| Microsoft Office 2010 フィルタ パック                                                                                                    | গ্রুস্টের 🔊 🥿                                                      |
| 言語を選んでください: 日本語 V ダウンロード                                                                                                    | 無料の更新プログラ<br>ム                                                     |
| Microsoft Office 2010 フィルタ パック                                                                                                    | <ul> <li>セキュリティ更新プロ<br/>グラム</li> <li>ソフトウェア更新プロ<br/>グラム</li> </ul> |
| ⊕ 詳細                                                                                                    | <ul> <li>Service Pack</li> <li>ハードウェア ドライバ</li> </ul>              |
| (→ システム要件                                                                                                    | ー<br>Microsoft Update の実行                                          |
| ⊕ インストール方法                                                                                                    | ·                                                                  |

-V200